应用审计 **刘嘉炜** 2016-06-21 发表

۰

客户购买F100-X-G的防火墙,内网用户为192.168.1.0网段。想要部分用户禁止访问迅雷和QQ等应用

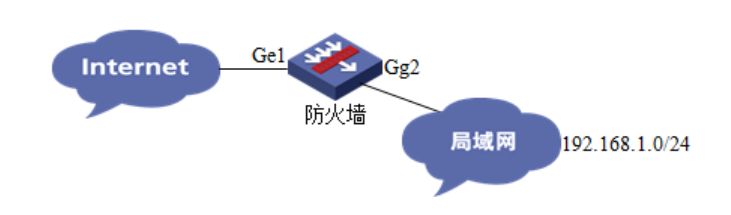

1、分别设置外网接口和内网接口的IP地址(x.x.x.x为外网IP地址、192.168.1.1为内网网关)。

| H3C [Root] | R                  | 名称 >        | 查询 高级查询       |         |    |            |
|------------|--------------------|-------------|---------------|---------|----|------------|
| 一设备截览      | 名称*                | IPtété      | 网络掩码          | 安全域     | 状态 | 操作         |
|            | GigabitEthernet0/0 |             |               | -       | 0  | æ 1        |
| 1 其大部門     | GigabitEthernet0/1 | XXXX        | 255.255.255.0 | Untrust | 0  | <b>1</b>   |
| 日期和时间      | GigabitEthernet0/2 | 192.168.1.1 | 255.255.255.0 | Trust   | 0  | 1          |
| 一接口管理      | GigabitEthernet0/3 |             |               | -       | 0  | <b>B</b> 1 |
| 一安全域       | GigabitEthernet0/4 |             |               | -       | 0  | æ 1        |
| ─□ 虚拟设备管理  | GigabitEthernet0/5 |             |               |         | 0  | 1          |
| 一配置管理      | NULLO              |             |               |         | 0  | 191        |

2、接口加入对应的安全区域

| 设备管理 > 安全域                                                                                                    |      |            |     |    |      | 保存 帮助 退  |
|----------------------------------------------------------------------------------------------------|------|------------|-----|----|------|----------|
| <ul> <li>→ 设备管理</li> <li>→ 基本電法</li> <li>→ 日期和如封间</li> <li>→ 換口管理</li> <li>支全括</li> <li>→ 直点拟设备管理</li> <li>→ 配接设备管理</li> </ul> | 安全域に | 安全域名       | 优先级 | 共享 | 虚拟设备 | 操作       |
|                                                                                                    | 0    | Management | 100 | no | Root | û 1      |
|                                                                                                    | 1    | Local      | 100 | no | Root | ø 1      |
|                                                                                                    | 2    | Trust      | 85  | no | Root | p 1      |
|                                                                                                    | 3    | DMZ        | 50  | no | Root | p 1      |
|                                                                                                    | 4    | Untrust    | 5   | no | Root | <b>1</b> |

将0/1口加入到"untrust"区域,将0/2口加入到"trust"区域。

3、配置用于NAT的ACL

| (墙 > ACL                             |                   |             |          |          |               |               |                   |
|--------------------------------------|-------------------|-------------|----------|----------|---------------|---------------|-------------------|
| ➡ 防火墙                                |                   | _           |          |          |               |               |                   |
|                                      | 新建AGL             |             |          |          |               |               |                   |
| - CANAT                              | 2012Hedd Tol      |             | _        |          |               | 2000-2999 基本  | \$访问控制列           |
| 一应用层协议检测                             | ID:               | 2000        |          | •        |               | 3000-3999 高級  | 及访问控制系<br>2.访问控制系 |
| ACL<br>ARP管理                         | (元表249m):         | 用户商         | 2罟       | ×        |               |               | 491-11191/        |
| - ARP防政击                             | Ellevert.         | 107 H       | 10 III.  | -        |               |               |                   |
| - QoS                                | 描述:               |             |          |          |               | ^             |                   |
| □ 流量监管                               |                   |             |          |          |               | > 字符          | (0-127)           |
| ────会话管理                             | 星号(*)为            | 必须填写项       |          |          | -             | _             |                   |
| 🖬 攻击防范                               | ~                 |             |          |          | 确             | 定 取消          |                   |
|                                      |                   |             |          |          |               |               |                   |
| Ē > kī.                              |                   |             |          |          |               |               | 保存」帮助             |
| 防火樓                                  |                   |             |          |          | ACL加速状态       | 國标描述:●已加速     | ◎未加速              |
|                                      |                   | 访问控制列表      | (ID V 查询 | 高級查询     |               |               |                   |
| -B NAT                               | 访问控制列法D           | 类型          | 规则数型     | 匹数顺序     | 編述            | ACL加速管理       | 操作                |
| 应用层协议检测                              | 2000              | 基本          | 0        | 用户配置     |               | <b>⊘</b> toi∉ | @1                |
| -ACL                                 |                   |             |          |          |               |               |                   |
| ARP管理                                |                   |             | 2039     | 100032-A | 10000.02      |               |                   |
| ARP防攻击                               |                   |             | 利油       | 開始。日本    | 關防主动          |               |                   |
| 镐 > ACL                              |                   |             |          |          |               |               |                   |
| Desista.                             |                   |             |          |          |               |               |                   |
|                                      | ACI -2000 568     | H-t-Loni    |          |          |               |               |                   |
| -III NAT                             | NOC-2000 \$131    | 102-0-202/1 |          |          |               |               |                   |
| 一应用层协议检测                             | □规则ID:            |             |          |          | (0-65534。如果不報 | 认规则ID,系统将     | 会自动指定             |
| - ACL                                | 操作:               | [           | 允许       | ~        | 时间段           | :             | 无限制 🗸             |
| ARP管理                                | □分片报文             |             |          |          | 日记            | 相志            |                   |
| a namb of the                        |                   |             |          |          |               |               |                   |
| ARP防攻击                               | □源IP地址:           |             |          |          | 源地址           | 通配符:          |                   |
| - 12 ARP防攻击<br>- 12 QoS<br>- 12 法軍営管 | □源IP地址:<br>VPN实例: | 1           | 无 🗸      |          | 源地址           | 通配符:          |                   |

4、配置NAT

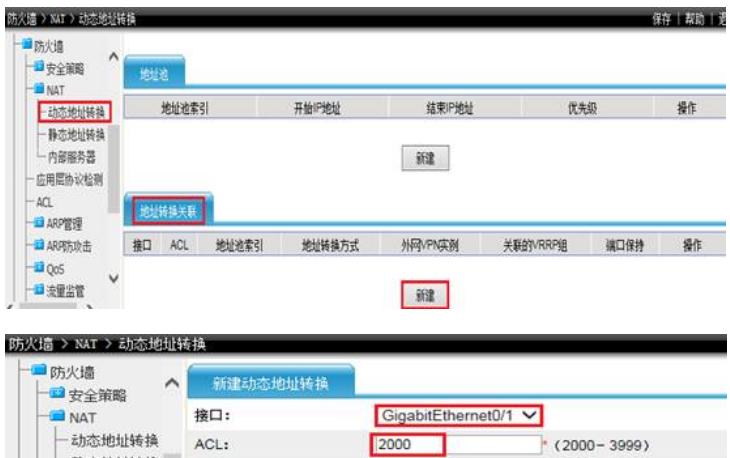

| -静态:                                     | 地址转换                              | 地址转换方式:       | Easy IP   | $\sim$ |         |
|------------------------------------------|-----------------------------------|---------------|-----------|--------|---------|
| 一应用层的                                    | 服为奋<br>办议检测                       | 地址池索引:        |           | (0-31) |         |
| ACL                                      |                                   | □ 外部VPN实例:    | ~         |        |         |
| - ARP                                    | 四里                                | □开启VRRP关联     | 关联的VRRP组: |        | (1-255) |
| ARPB)                                    | - □ ARP防攻击<br>- □ QoS<br>- □ 流쮤监管 | 端口保持:         | NO 🗸      |        |         |
| - <sup>1</sup> Qos<br>- <sup>1</sup> 流量: |                                   | * 星号(*)为必须填写项 |           | 确定     | 取消      |

选择外网接口、ACL调用之前设置的ACL 2000、地址转换方式设置为Easy ip。

5、配置默认路由

| □ 路由管理<br>- 路由信息       | ^ | 静态路由创建      |         |       |
|------------------------|---|-------------|---------|-------|
| 静心路出<br>               |   | 目的IP地址:     | 0.0.00  | •     |
| - OSPF                 |   | 撞码:         | 0.0.0.0 | ~.    |
| — BGP<br>— {8 #892 cb  |   | 下—跳:        | X.X.X.X |       |
| 一策略路由                  |   | 出接口:        |         | ~     |
| IGMP<br>PIM<br>PIM<br> |   | 优先级:        |         | (1-25 |
|                        | ~ | 星号(*)为必须填写项 |         | 确定取   |

x.x.x.x为外网网关

- 二、限制策略的使用
- 6、配置前需要注意
- 1) 设备是否购买特征库licence,如果没有特征库相应的流量无法识别。
- 2) 设备是否购买CF卡,需要设备携带CF卡运行深度检测模块应用。
- 3)防火墙需要运行在UTM模式,单独的防火墙模式下没有深度检测。
- 7、切换防火墙为"UTM"模式

| □ 设备管理 □ 基本配置     | ^ | 设备运行模式      |     |   |    |
|-------------------|---|-------------|-----|---|----|
| 一设备基本信息           |   | 设备当前运行模式    | UTM |   |    |
| 运行模式              |   | 下次启动时设备运行模式 | UTM | ~ |    |
| — 日期和时间<br>— 接口管理 |   | 星号(*)为必须填写项 |     |   | 确定 |

设备当前运行模式必须选择为"UTM"模式。

8、注意在自动升级特征库前一定要设置设备的域名解析。

| 网络管理 > DNS > 动态               | 或名解析            |                                                      |
|-------------------------------|-----------------|------------------------------------------------------|
| - DHCP                        | ▲<br>动态域名解析     |                                                      |
| ─■ DNS<br>一静态域名解析<br>→ 动态域名解析 | 动态域名解析<br>DNS代理 | <ul> <li>● 启动</li> <li>○ 关闭</li> <li>○ 关闭</li> </ul> |
| - DDNS                        | □ 清空动态域名缓存区     |                                                      |
| □□□ 流里统计<br>□诊断工具             |                 | NRIAE.                                               |
|                               | 114.114.114.114 | DNS服务器IP地址                                           |

| ■ 攻击防范<br>■ 深度安全防御 | IPS库<br>当前版本 | 2.1.330 2016-05-21         |       |      |      |
|--------------------|--------------|----------------------------|-------|------|------|
| 一时间表<br>一 License  | ☑ 自动升级 每星期   | - ♥  <sub>在</sub>  03:00 ♥ |       |      | 立即升级 |
| ─ 特征库升级<br>— IDC   | +1411/2      |                            | White | 11/m |      |

| H3C [Root] |           |                   |  |
|------------|-----------|-------------------|--|
| 一设备觀览      | License信息 |                   |  |
| - 配置向导     | 特征库       |                   |  |
| ₩ 设备管理     | IPS       | 2016-07-18        |  |
| →■ 资源管理    | APP       | 2016-07-18        |  |
| 网络管理       | AV_SS     | 2016-07-18        |  |
| 11月户管理     |           | Hard and a second |  |
| 🖴 防火墙      |           |                   |  |
| 🖬 攻击防范     |           |                   |  |
| 🖬 深度安全防御   | License⇔∧ |                   |  |
| 一时间表       | License文件 | 浏览                |  |
| Licence    |           |                   |  |

9、在"深度安全防御"中"带宽管理策略应用"中"新建"。

| ミ度安全防御 > 帯宽管理                                                                                                    |   |                              |                      |    |                |
|----------------------------------------------------------------------------------------------------|---|------------------------------|----------------------|----|----------------|
| <ul> <li>入侵检测统计</li> <li>菜度安全防御</li> <li>时间表</li> <li>口(cense</li> <li>特征库升级</li> <li>口PS</li> <li>防病毒</li> <li>内容监控</li> <li>带壳管理</li> <li>协议审计</li> <li>URU送差</li> <li>内容过差</li> <li>过差条目</li> <li>过透液端</li> <li>消热电传机</li> <li>(cense)</li> </ul> | ^ | 新建带克管理策略应用<br>源域<br>目的域      | Trust V<br>Untrust V |    |                |
|                                                                                                    |   | 市交會運用船<br>源IP地址列表<br>(最多10个) | 192.168.1.0/24       | 添加 | 192.168.1.0/24 |
|                                                                                                    |   | 目的IP地址列表<br>(最多10个)          |                      | 添加 |                |

设置源域为"trust"目的域为"untrust"源IP地址为192.168.1.0网段。

## 10、设置过滤QQ

| 宝度安全防御 > 带宽管理              |                                   |                                                |    |  |
|----------------------------|-----------------------------------|------------------------------------------------|----|--|
| →入侵检测统计<br>■ 深度安全防御        | ▲<br>新建市汽管理制度                     |                                                |    |  |
| 一时间表                       | 名称                                | test (1-63字符,1个汉字占2个字符)                        |    |  |
| 一特征库升级                     | 策略工作模式                            |                                                |    |  |
| - IPS                      | 本组织则总流量的上行带宽                      | kbps (8 - 1,000,000)<br>kbps (8 - 1,000,000)   |    |  |
| 一防病毒                       | 本组织则总流量的下行带宽                      |                                                |    |  |
| 带宽管理                       |                                   | 揮勵势                                            |    |  |
| 一份议审计<br>一URL过渡            | □ 服务名称                            |                                                | 劫作 |  |
| 四月空制                       | □ 所有服务                            |                                                | 允许 |  |
| 一过透泉目                      | □选择服务                             | ○///9<br>〒○ 淘宝旺旺                               | 允许 |  |
| — 过滤策略<br>一 策略模板<br>一 统计信息 | • 上、下行带宽取值范围为8-1,000,000,单位为kcps- | ● ● <u>■ ■ ■ ■ ■ ■ ■ ■ ■ ■ ■ ■ ■ ■ ■ ■ ■ ■</u> |    |  |

## 11、设置过滤迅雷

| □ 入侵检测统计<br>一型 采度安全防御      |                                  |                                                                                                    |               |    |  |
|----------------------------|----------------------------------|----------------------------------------------------------------------------------------------------|---------------|----|--|
| 一时间表<br>一 License          | 名称                               | test * (1-63字符-                                                                                                | 1个汉字占2个字符)    |    |  |
| 一特征摩升级                     | 策略工作模式                           | ○組模式 ●用户模式                                                                                                    | ○組模式 ◎用户模式    |    |  |
| - IPS                      | 本组织则总流量的上行带宽                     | kbps (8-1,00                                                                                                   | 0,000)        |    |  |
| 一防病毒                       | 本组规则总流量的下行带宽                     | kbps (8-1.00                                                                                                   | 0.000)        |    |  |
| 带宽管理                       |                                  | 前选择服务                                                                                                    | opogiaseoopus |    |  |
| 一時效率计<br>一URL过渡            | 日期労名称                            | — ① 天阿Maze                                                                                                    | ^             | 幼作 |  |
| 一型広用控制                     | □ 所有服务                           |                                                                                                    |               | 允许 |  |
| 一过港条目                      | 20所通 □                           | ● ○ 0.0000 ○ 移动平台资源下载                                                                                          |               | 允许 |  |
| 一 过渡第昭<br>一 第昭模板<br>一 统计值意 | •上、下行带资助值范围为8-1,000,000,单位为ibps- | <ul> <li>□ 107000</li> <li>□ 0½股软件</li> <li>□ 防病物支付</li> <li>□ 1000000000000000000000000000000000000</li></ul> |               |    |  |

12、设置禁止动作并记录日志

| 深度安全防御 > 带宽管理     |   |              |    |                    |                |            |         |  |  |  |  |  |  |
|-------------------|---|--------------|----|--------------------|----------------|------------|---------|--|--|--|--|--|--|
|                   | ^ | 發達環境管理解釋     |    |                    |                |            |         |  |  |  |  |  |  |
| 一时间表<br>— License |   | 名称           |    | test               | • (1-63字符,1个汉: | 与占2个字符)    |         |  |  |  |  |  |  |
| 一特征库升级            |   | 解職工作模式       |    | ○組模式 ●             | 用户模式           |            |         |  |  |  |  |  |  |
| - IPS             |   | 本组织则总流量的上行带宽 |    |                    |                |            |         |  |  |  |  |  |  |
| 一内容溫控             |   | 本组规则总流量的下行带宽 |    | kbps (8-1,000,000) |                |            |         |  |  |  |  |  |  |
| - 带宽管理            |   |              |    |                    |                |            |         |  |  |  |  |  |  |
| URL过渡             |   | - 服务         | 名称 |                    | 生效时间           |            | 劫作      |  |  |  |  |  |  |
|                   |   | □ 所有服务       |    | 所有时间               |                | V.         | 允许 🗸    |  |  |  |  |  |  |
| 一过建杂目             |   | - (28)       | 3  | 所有时间               |                | Vel        | 館虧+日志 ∨ |  |  |  |  |  |  |
| 一过透镜路             |   | DDF器 D       | 3  | 所有时间               |                | <b>v</b> . | 阻断+日志 ✔ |  |  |  |  |  |  |

实验结果:

1、测试QQ无法登陆

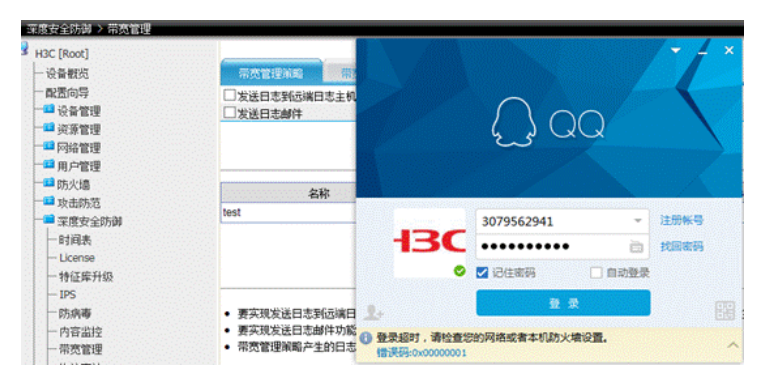

2、在日志报表中带宽管理日志中查看阻断日志。

| - 一帯売業理                               | ~ ~ | P                   | 1141        | 30.00   | - 86    | 日 作       |             |                 |       |           |                               |
|---------------------------------------|-----|---------------------|-------------|---------|---------|-----------|-------------|-----------------|-------|-----------|-------------------------------|
| 一物议审计                                 |     | Sector Bill Sector  | 100 M       | 1 19.02 | 3914    | 0224      | 30          | BANP            | 540   | EISTARCE. | <b>広用协议</b>                   |
| URLigit                               |     | 2016-06-16 23:11:23 | 活業          | DBAE    | Trust   | Untrust   | 192.168.1.2 | 119.189.1.9     | 49636 | 80        | Thunder Kankan HTTP Stream 3  |
| - 22 広用控制                             |     | 2016-06-16 23:10:45 | Mil.00      | 19.45   | Trust   | Untrust   | 192.168.1.2 | 111.161.52.148  | 49610 | 443       | Tencent QQ Login Request(TCP) |
| - CA VPN                              |     | 2016-06-16 23:10:45 | Mil.OO      | 10.45   | Trust   | Untrust   | 192.168.1.2 | 111.101.52.148  | 49609 | 80        | Tencent QQ Login Request(TCP) |
| ····································· |     | 2016-06-16 23:10:45 | . DO.5M .   | 1945    | Trust . | Untrust . | 192.168.1.2 |                 | 49613 | 80        | Tencent QQ Login Request(TCP) |
| B志覚標                                  |     | 2016-06-16 23:10:45 | 勝利の口        | 198.65  | Trust   | Untrust   | 192.168.1.2 | 183 232 94 212  | 49607 | 80        | Tencent QQ Login Request(TCP) |
| - Systec Filt                         |     | 2016-06-16 23:10:45 | (100) (100) | 1845    | Trust   | Untrust : | 192.168.1.2 | 119.147.32.229  | 49616 | 443       | Tencent QQ Login Request(TCP) |
| UsericoFLIX                           |     | 2016-06-16 23:10:45 | 酸洗の口        | IBAS    | Trust   | Untrust   | 192.168.1.2 | 119.147.32.229  | 49615 | 80        | Tencent QQ Login Request(TCP) |
| CARD &                                |     | 2016-06-16 23:10.45 | Bil.00      | 10.61   | Trust   | Untrust   | 192.168.1.2 | 183.60.49.183   | 49614 | 443       | Tencent QQ Login Request(TCP) |
| 1801-G                                | 90° | 2016-06-16 23:10:45 | 読えのの        | 19.65   | Trust   | Untrust   | 192.168.1.2 | 111.161.52.177  | 4027  | 8000      | Tencent QQ Login Request(UDP) |
| CI-C001+                              |     | 2016-05-16 23:10:45 | 読えのの        | 19.65   | Trust   | Untrust   | 192.168.1.2 | 220 249 246 124 | 4026  | 8000      | Tencent QQ Login Request(UDP) |
| - HARE                                |     | 2016-06-16 23:10:45 | 100 Billioo | TRAS    | Trust   | Untrust   | 192.168.1.2 | 119.147.45.203  | 4025  | 8000      | Tencent QQ Login Request(UDP) |
| 日志新工業局                                |     | 2016-06-16 23:10.45 | 第3,00       | 18.65   | Trust   | Untrust   | 192.168.1.2 | 183.60.48.234   | 4024  | 8000      | Tencent QQ Login Request(UDP) |
| 一全間设置                                 |     | 2016-06-16 23:10:45 | 勝法の口        | 18.65   | Trust   | Untrust   | 192 168 1.2 | 183 232 93 25   | 4013  | 8000      | Tencent QQ Login Request(UDP) |
| 日志服表                                  |     | 2016-06-16 23:10:43 | 酸洗の口        | 19.65   | Trust   | Unbrust   | 192.168.1.2 | 183.60.49.182   | 49605 | 80        | Tencent QQ Login Request(TCP) |
| 一系統日志                                 |     | 2016-06-16 23:10:43 | 脱退のの        | 19.65   | Trust   | Untrust   | 192.168.1.2 | 125.39.205.34   | 49600 | 80        | Tencent QQ Login Request(TCP) |
| 一连接封印制日志                              |     | 2016-06-16 23:10:43 | Milloo      | REE     | Trust   | Untrust   | 192.168.1.2 | 183.232.127.166 | 49601 | 443       | Tencent QQ Login Request(TCP) |
| 一次击路百日志                               |     | 2016-06-16 23:10:43 | 験法のロ        | 四根      | Trust   | Untrust   | 192.168.1.2 | 183 232 94 217  | 49599 | 80        | Tencent QQ Login Request(TCP) |
| 一篇名单曰志                                |     | 2016-06-16 23:10:43 | Billoo      | 隐断      | Trust   | Untrust   | 192.168.1.2 | 183.60.50.26    | 49603 | 443       | Tencent QQ Login Request(TCP) |
| -160700012                            |     | 2016-06-16 23:10:43 | 100.00      | FREE    | Trust   | Untrust   | 192.168.1.2 | 163.177.90.147  | 49604 | 80        | Tencent QQ Login Request(TCP) |
| - TOCIDITE                            |     | 2016-06-16 23:10:43 | 勝利の口        | TBRE -  | Trust   | Untrust   | 192.168.1.2 | 163.177.93.213  | 49602 | 443       | Tencent QQ Login Request(TCP) |
| PARG                                  |     | 2016-06-16 23:10:43 | 勝讯のロ        | PERF    | Trust   | Untrust   | 192.168.1.2 | 125.39.205.55   | 49598 | 443       | Tencent QQ Login Request(TCP) |
| 10004016                              |     | 2016-06-16 23:10.43 | Billoo      | PERE .  | Trust   | Untrust   | 192.168.1.2 | 123.151.40.24   | 49595 | 443       | Tencent QQ Login Request(TCP) |
| Preatents                             |     | 2016-06-16 23:10:43 | 勝沢の口        | 78.65   | Trust   | Untrust   | 192.168.1.2 | 123.151.40.179  | 49594 | 80        | Tencent QQ Login Request(TCP) |
| EBSE STREET                           |     | 2016-06-16 23:10:43 |             | TERE    | Trust   | Untrust   | 192.168.1.2 | 183.232.127.247 | 4023  | 8000      | Tencent GQ Login Request(UDP) |
| 一切以过费日志                               | ~   | 2016-06-16 23:10:43 | 勝讯00        | PERF    | Trust   | Untrust   | 192.168.1.2 | 123.151.13.168  | 4022  | 8000      | Tencent QQ Login Request(UOP) |
| 一Userlog日志                            |     | 2016-06-16 23:10:43 | Billoo      | FERE    | Trust   | Untrust   | 192.168.1.2 | 111.30.131.101  | 4021  | 8000      | Tencent OQ Login Request(UDP) |

3、测试迅雷无法登陆

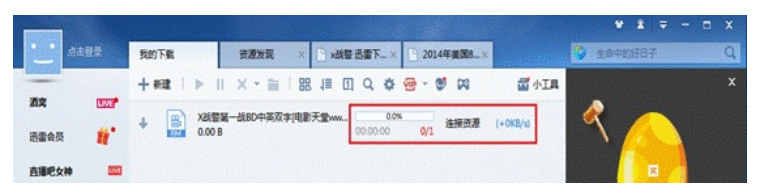

4、在日志报表中带宽管理日志中查看阻断日志。

| 一带宽管理        |     | R                   | 时间          | 一重印  | 「夏の日  | 1.      |             |                 |       |      |                               |
|--------------|-----|---------------------|-------------|------|-------|---------|-------------|-----------------|-------|------|-------------------------------|
| 一份议审计        |     | 封用                  | 服务          | ihit | - 355 | 目的城     | ₩P          | BMP             | 1. A  | 目的第日 | 使用协议                          |
| LURL过去       |     | 2016-06-16 23:19:40 | 記書          | 胞紙   | Trust | Untrust | 192.168.1.2 | 119.188.48.83   | 51549 | 80   | Thunder Get Resource          |
|              |     | 2016-06-16 23:19:35 | 记言          | 阳断   | Trust | Untrust | 192.168.1.2 | 123.129.242.226 | 51542 | 80   | Thunder Get Resource          |
| - 😫 VPN      |     | 2016-06-16 23:19:31 | 活雷          | 阳新   | Trust | Untrust | 192.168.1.2 | 123.129.242.226 | 51517 | 80   | Thunder Get Resource          |
|              |     | 2016-06-16 23:19:14 | 活言          | 阳断   | Trust | Untrust | 192.168.1.2 | 119.188.48.83   | 51469 | 80   | Thunder Get Resource          |
| 日志管理         |     | 2016-06-16 23:19:07 | 35          | 阳桥   | Trust | Untrust | 192.168.1.2 | 119.188.48.83   | 51441 | 80   | Thunder Get Resource          |
| -SalarR#     |     | 2016-06-16 23:18:28 | 記書          | 阳断   | Trust | Untrust | 192.168.1.2 | 123.129.242.179 | 51277 | 80   | Thunder Get Resource          |
| - Under Dit  |     | 2016-06-16 23:18:24 | 活雷          | 阳断   | Trust | Untrust | 192.168.1.2 | 123.129.242.140 | 51027 | 80   | Thunder Get Resource          |
| Useriog(CLS) |     | 2016-06-16 23:18:23 | 记言          | 開新   | Trust | Untrust | 192.168.1.2 | 123.129.242.140 | 50988 | 80   | Thunder Get Resource          |
| 常田志          |     | 2016-06-16 23:18:23 | 活雷          | 阳断   | Trust | Untrust | 192.168.1.2 | 121.10.120.61   | 50987 | 80   | Thunder Get Resource          |
| 一日志創件        |     | 2016-06-16 23:18:23 | 記書          | 阳断   | Trust | Untrust | 192.168.1.2 | 163.177.79.152  | 50986 | 80   | Thunder Get Resource          |
|              |     | 2016-06-16 23:17:32 | 32          | 阳桥   | Trust | Untrust | 192.168.1.2 | 60.217.235.169  | 50682 | 80   | Thunder KanKan HTTP Stream 3  |
| 一日志輸出策略      |     | 2016-06-16 23:17:28 | 通言          | 阳断   | Trust | Untrust | 192.168.1.2 | 60.217.235.158  | 50669 | 80   | Thunder KanKan HTTP Stream 3  |
| 一全局设置        |     | 2016-06-16 23:17:12 | 活雷          | 阳断   | Trust | Untrust | 192.168.1.2 | 60.217.235.158  | 50606 | 80   | Thunder KanKan HTTP Stream 3  |
| 日志探表         |     | 2016-06-16 23:17:05 | 记言          | 阳断   | Trust | Untrust | 192.168.1.2 | 163.177.79.183  | 50583 | 80   | Thunder KanKan HTTP Stream 3  |
| - Eiter#     |     | 2016-06-16 23:17:05 | 话言          | 阳新   | Trust | Untrust | 192.168.1.2 | 60.217.235.158  | 50581 | 80   | Thunder KanKan HTTP Stream 3  |
|              |     | 2016-06-16 23:17:02 | 记言          | 阳断   | Trust | Untrust | 192.168.1.2 | 60.217.235.158  | 50553 | 80   | Thunder KanKan HTTP Stream 3  |
| 日田田田町        |     | 2016-06-16 23:17:02 | 100.后器      | 阳断   | Trust | Untrust | 192.168.1.2 | 183 232 94 212  | 50526 | 80   | Tencent QQ Login Request(TCP) |
| "现当防范日志      |     | 2016-06-16 23:17:02 | 四月月         | 阳断   | Trust | Untrust | 192.168.1.2 | 111.161.52.148  | 50528 | 80   | Tencent QQ Login Request(TCP) |
| 一黑名甲日志       |     | 2016-06-16 23:17:02 | <b>新讯00</b> | 跑新   | Trust | Untrust | 192.168.1.2 | 111.161.52.148  | 50529 | 443  | Tencent QQ Login Request(TCP) |
| 一城间第閏日志      |     | 2016-06-16 23:17:02 | 新元00        | 阳断   | Trust | Untrust | 192.168.1.2 | 183.60.49.183   | 50533 | 443  | Tencent QQ Login Request(TCP) |
| - IPS日志      |     | 2016-06-16 23:17:02 | 勝讯00        | 阳断   | Trust | Untrust | 192.168.1.2 | 119.147.32.229  | 50535 | 443  | Tencent OQ Login Request(TCP) |
| 一防病毒日志       |     | 2016-06-16 23:17:02 | 10万元报       | REAL | Trust | Untrust | 192.168.1.2 | 183.60.49.183   | 50532 | 80   | Tencent QQ Login Request(TCP) |
| 一府容温控日志      |     | 2016-06-16 23:17:02 | 展示00        | 阳断   | Trust | Untrust | 192,168,1,2 | 119.147.32.229  | 50534 | 80   | Tencent OQ Login Request TCF  |
| -ESA GREAT   |     | 2016-06-16 23:17:02 | 105.5番      | 同新   | Trust | Untrust | 192.168.1.2 | 111.161.52.177  | 4031  | 8000 | Tencent QQ Login Request(UD   |
| -URLH#RE     | 100 | 2016-06-16 23:17:02 | 勝元00        | 陶新   | Trust | Untrust | 192.168.1.2 | 220.249.245.124 | 4030  | 8000 | Tencent QQ Login Request(UDP) |
| - Userlog日ま  | ×   | 2016-06-16 23:17:02 | 四万元隆        | 阳断   | Trust | Untrust | 192.168.1.2 | 119.147.45.203  | 4029  | 8000 | Tencent QQ Login Request(UDP) |

1、策略在做上去后,对于已经登录的QQ、已经下载的是没有作用的。

| COLUMN COLUMN CO | 20         | 语: 发起为事iP地址       | ▼ P#1:             |                           | 重调                |                         |                            |       | (474-1-1623) 1                                                                                                    |
|----------------------------------------------------------------------------------------------------|------------|-------------------|--------------------|---------------------------|-------------------|-------------------------|----------------------------|-------|----------------------------------------------------------------------------------------------------|
| NAZIS III<br>OVERS III                                                                                                    | 0          | 家庭方面中地址           | 827039984          | RE5<br>VPN/VLANI<br>PKINE | -                 | RETERMEN                | RETS<br>VPN/VLANJ<br>INUNE | 39 KR | ●qq <b>õ</b> <sup>©</sup> =                                                                                                    |
| 1.朱國                                                                                                    | 0.         | 92,168.1,1:00     | 192 168 1 2 50371  | -                         | 192 168 1 2 50371 | 192.168.1.1.80          | -                          | TOP   | HIC 9 T ms                                                                                                    |
| 安全知暇                                                                                                    | 01         | 92.168.1.2.50235  | 112.90.83.23.80    | -                         | 112.90.83.23.80   | 192.168.124.6.3318      |                            | TOP   | 13C Differ TRANK                                                                                                    |
| TARI I CALER                                                                                                    |            | 92 168 1 2 50236  | 112 90 83 23 80    | - 1                       | EAST-             |                         | -                          | *     | ACC-188                                                                                                    |
| APPENDER .                                                                                                    | 01         | 25.39.240.113.443 | 192.168.124.6.3179 | 420000                    |                   |                         |                            |       | RE-REA. STOR. P. 25                                                                                                    |
| APPER                                                                                                    | 01         | 12.65.192.34.80   | 192 168 124 6 3243 |                           |                   |                         |                            |       | 0.000000000                                                                                                    |
| ARPESIE                                                                                                    | 0,         | 92.168.1.2.50372  | 112.65 192.34.80   | -                         |                   | 0 00                    |                            |       | 1                                                                                                    |
| QoS                                                                                                    | <b>n</b> , | 92 168 1 2 50373  | 192,168,1,1,80     | _                         |                   | 1 3 QC                  | )                          |       | <b>I</b> H M M M L                                                                                                    |
| 1222                                                                                                    | 0.         | 92 168 1 2 50334  | 112 65 192 34 80   |                           |                   | 45                      |                            |       | > \$8294246 1/2                                                                                                    |
| CALL .                                                                                                    |            |                   |                    |                           |                   |                         |                            |       | ~ \$\$\$\$167.5% LIS1/243                                                                                                    |
| 11110750<br>111508                                                                                                    |            |                   |                    | 1                         |                   |                         |                            | 1     | Lane Lane                                                                                                    |
| 2007                                                                                                    |            |                   |                    |                           |                   |                         | -                          |       | HBC NL BRO TERES                                                                                                    |
| ANDER                                                                                                    |            |                   |                    |                           | Har               | 2/18805385              |                            |       | A CONTRACTOR DE LA CONTRACTÓRIA DE LA CONTRACTÓRIA DE LA CONTRACTÍRIA DE LA CONTRACTÓRIA DE LA CONTRACTÓRIA DE LA CONTRACTÓRIA |
| di@leit                                                                                                    |            |                   |                    |                           | STREET, ST.       |                         | CD MORE                    | 813   | 1 1 1 1 1 1 1 1 1 1 1 1 1 1 1 1 1 1 1                                                                                                    |
| 1673                                                                                                    |            |                   |                    |                           | 0                 | 2 纪在常時 ()               | 日の設定                       |       |                                                                                                    |
| T.S. S. THE                                                                                                    |            |                   |                    |                           |                   | STREET, STREET, ST. ST. |                            |       | 🗶 सरम 🚥                                                                                                    |
| 网络                                                                                                    |            |                   |                    |                           | 1.                |                         |                            |       | 2016-06-13:季机直接上面可以用                                                                                                    |
| CERTIFIC AND                                                                                                    |            |                   |                    |                           | -                 | 的网络成者本机动大律说             | п.                         |       | STA STATE                                                                                                    |
| NUM 7THR                                                                                                    |            |                   |                    |                           | 数据G-2000000001    |                         |                            |       | /vp/SHETHERENAS ALMOTA                                                                                                    |
|                                                                                                    |            |                   |                    |                           |                   |                         |                            |       | 0.9.0.2.8                                                                                                    |
| m daim.                                                                                                    |            |                   |                    |                           |                   |                         |                            |       | The state of the second                                                                                                    |

- 2、防火墙在过滤迅雷、QQ等应用时,需要将防火墙设置在UTM模式。
- 3、如果发现无法过滤相关应用时请及时更新特征库。
- 4、使用自动升级的时候需要保证您的设备开启了DNS代理,并设置了DNS服务器地址。
- 5、特征库是需要维护的,我们会在定时更新特征库。如果发现自动更新请等待一段时间后再去更新。